## Kom godt i gang med NærBoks

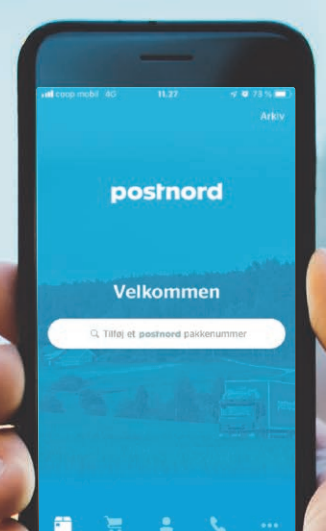

### postnord

# **Quick Guide**

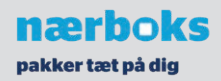

### Sådan aktiverer du PostNord-app

Registrér dit mobilnummer - herefter bliver dine pakker automatisk tilføjet

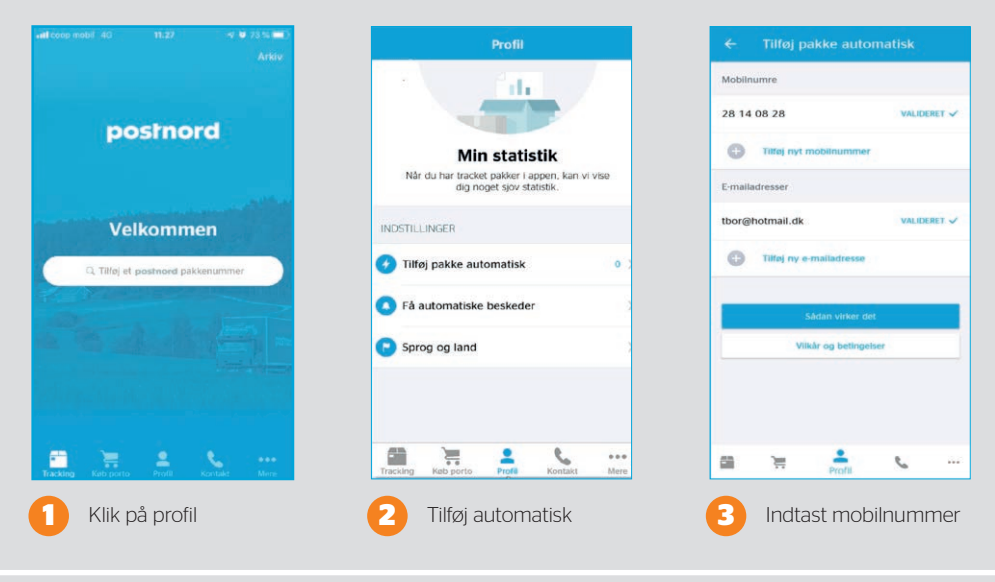

### Sådan henter du pakken i Nærboks

Aktivér Bluetooth og følg guiden på app'en

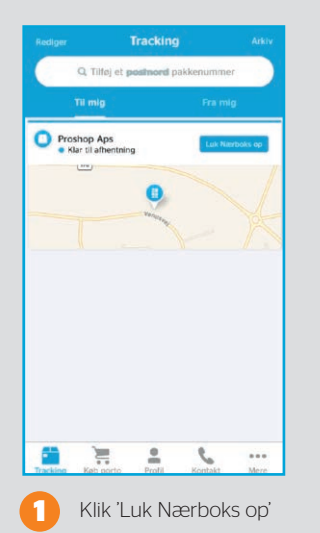

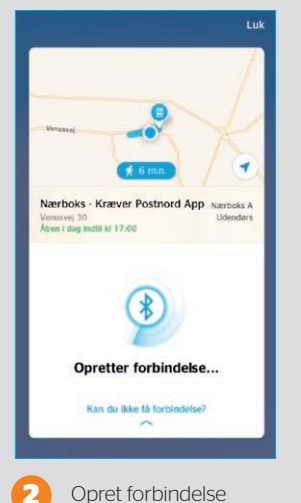

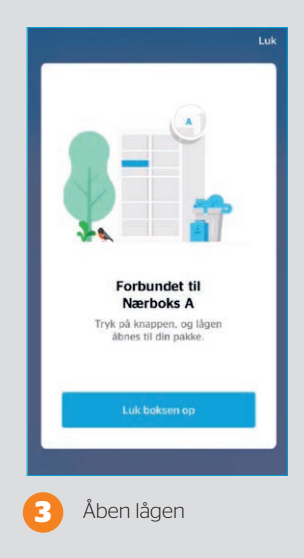